# Monitor de Vídeo (Ref. 7648)

## Manual de Instalación

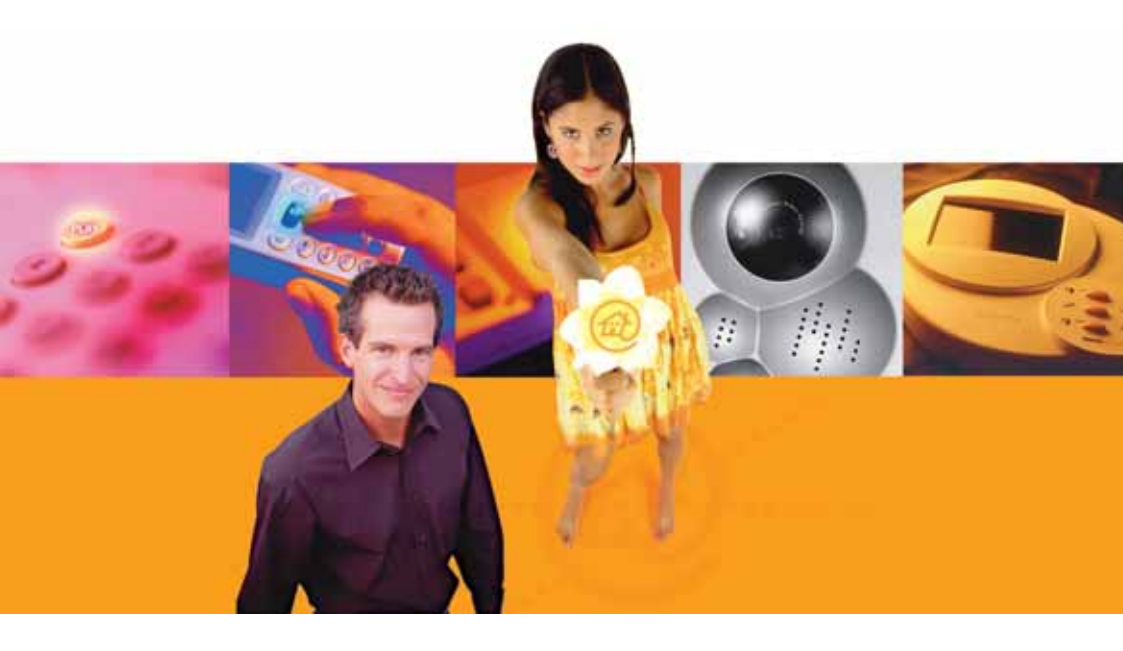

# **TelevésIntegra®**

**Comunicaciones en el Hogar** 

www.televesintegra.com

## INDICE

## PAG.

| 1 | MONI  | TOR DE VÍDEO TelevésIntegra®                                       | 7  |
|---|-------|--------------------------------------------------------------------|----|
|   | 1.1   | Descripción de funcionalidades                                     | 7  |
|   | 1.2   | Características técnicas                                           | 7  |
|   | 1.3   | Descripción de entradas y salidas                                  | 8  |
|   | 1.4   | Configuración/actualización software                               | 8  |
| 2 | INSTA | LACIÓN Y CONEXIÓN DEL MONITOR DE VÍDEO                             | 9  |
| 3 | INCOF | RPORAR UN NUEVO MONITOR DE VÍDEO A LA INSTALACIÓN                  | 11 |
|   | 3.1   | Sustituir un Monitor de vídeo por otro en una instalación          | 11 |
|   | 3.2   | Incorporar un nuevo Monitor de vídeo en la instalación existente . | 12 |

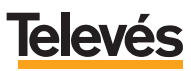

#### IMPORTANTES INSTRUCCIONES DE SEGURIDAD.

- Antes de manipular o conectar el equipo leer este manual.
- Para reducir el riesgo de fuego o choque eléctrico, no exponer el equipo a la lluvia o a la humedad.
- No quitar la tapa del equipo sin desconectarlo de la red.
- No obstruir las ranuras de ventilación del equipo.
- Deje un espacio libre alrededor del aparato para proporcionar una ventilación adecuada.
- El aparato no debe ser expuesto a caídas o salpicaduras de agua. No situar objetos o recipientes llenos de aqua sobre o cerca del aparato si no se tiene la suficiente protección.
- No situar el equipo donde pueda estar sometido a fuertes vibraciones o sacudidas.

## OPERACIÓN SEGURA DEL EQUIPO.

- La tensión de alimentación de este producto es de: 230 V~  $\pm 15\%$  50 Hz.
- Si algún líquido u objeto se cayera dentro del equipo, por favor recurra al servicio técnico especializado.
- Para desconectar el equipo de la red, tire del conector, nunca del cable de red.
- No conectar el equipo a la red eléctrica hasta que todas las demás conexiones del equipo hayan sido efectuadas.
- La base de enchufe al que se conecte el equipo debe estar situada cerca de éste y será fácilmente accesible.

### DESCRIPCIÓN DE SIMBOLOGÍA DE SEGURIDAD.

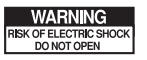

- Para evitar el riesgo de choque eléctrico no abrir el equipo.

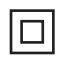

- Este símbolo indica que el equipo cumple los requerimientos de seguridad para equipos de clase II.

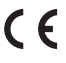

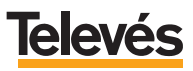

## 1.- MONITOR DE VÍDEO TelevésIntegra®.

#### 1.1.- Descripción de funcionalidades.

- Funciones completas de televisor.
- Funciones completas de Radio FM (Si la instalación está preparada).
- Pantalla TFT 5" en color.
- Manos libres para la realización de llamadas de videoportero y de llamadas internas (sólo en el caso de que en la instalación exista uno o más Terminales de servicios).
- Recepción de llamadas del videoportero.
- Apertura de la puerta exterior para el acceso de personas.
- Apertura del portal de coches.

#### 1.2.- Características técnicas.

| Canal de servicios                         |        |           |  |  |
|--------------------------------------------|--------|-----------|--|--|
| Nivel de salida                            | dBµV   | 104       |  |  |
| Frecuencia portadora                       | MHz    | 22,462    |  |  |
| Desviación en frecuencia                   | KHz    | ± 300     |  |  |
| Ancho de banda ocupado                     | Mhz    | 1,3       |  |  |
| Sensibilidad                               | dBµV   | 49        |  |  |
| Rechazo al segundo armónico                | dB     | 70        |  |  |
| ROE (10-2250 Mhz)                          | dBµV   | < -7      |  |  |
| Canales de radio y TV                      |        |           |  |  |
| Nivel de entrada mínimo para canales de TV | dBµV   | 65        |  |  |
| Nivel de entrada mínimo para canales de FM | dBµV   | 39        |  |  |
| General                                    |        |           |  |  |
| Alimentación                               | Vac/dc | 12+/- 15% |  |  |
| Consumo máximo                             | W      | 20        |  |  |

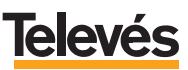

#### 1.3.- Descripción de entradas y salidas.

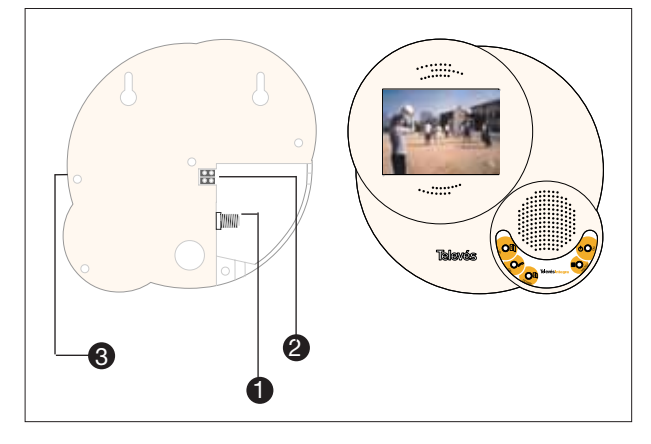

- 1.- Conector RF.
- Conector alimentación a 12 V.
- 3.- Regulación de volumen.

#### 1.4.- Configuración/actualización software.

Para poder realizar ampliaciones sobre el Kit "Videoportero 2 elementos" es necesario cambiar el jumper en la parte posterior del Monitor de videoportería y además, añadir un Gestor Integral de Comunicaciones (GIC) referencia 7622 y reconfigurar el sistema.

Para cambiar la posición del Jumper, debe seguir las instrucciones indicadas en la siguiente figura:

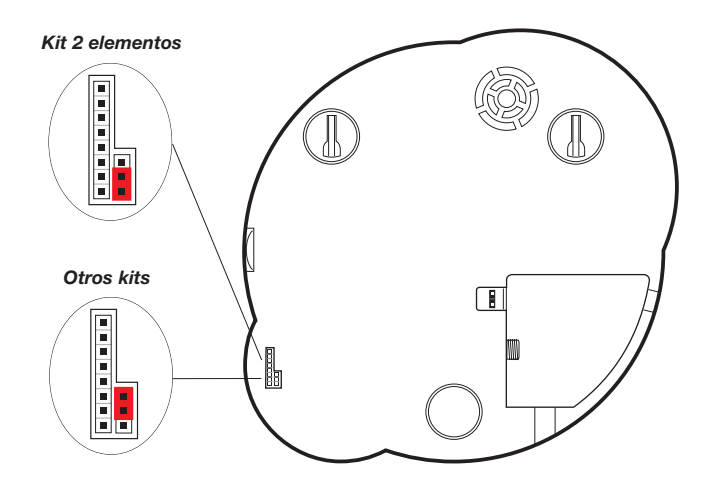

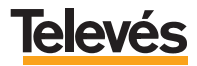

## 2.- INSTALACIÓN Y CONEXIÓN DEL MONITOR DE VÍDEO.

La instalación del Monitor de vídeo se realiza sobre la pared, habitualmente en la cocina de la vivienda.

Esta unidad, por la calidad y tamaño de la imagen de su pantalla, constituye un auténtico televisor.

Utilice la plantilla incluida con el Monitor de vídeo para el marcado de la posición de las perforaciones de los tojinos y el apriete de los tornillos de fijación del monitor.

Le sugerimos que siga las indicaciones de altura de la siguiente figura para una correcta visualización de la pantalla TFT color de 15".

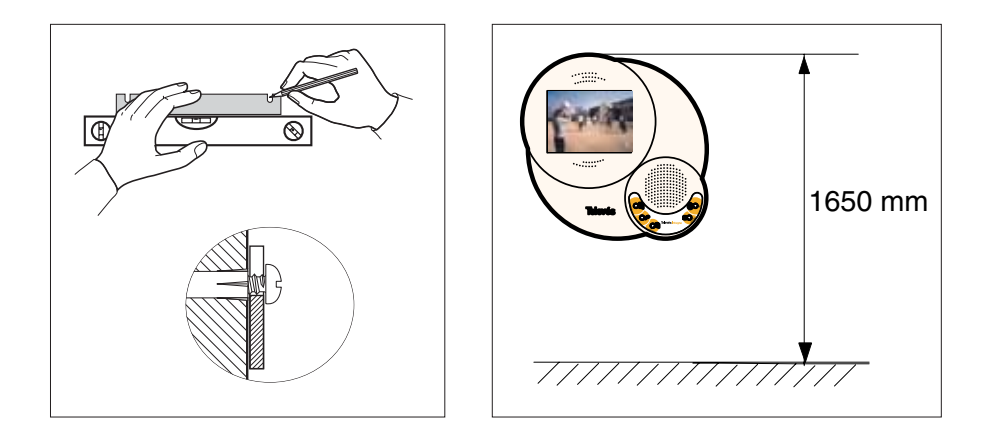

Una vez realizadas las perforaciones e insertados los tojinos y antes de fijar definitivamente el Monitor de vídeo en su posición final, efectúe las conexiones del cable de alimentación y la conexión del cable coaxial.

Para la alimentación del Monitor de vídeo, utilice la segunda fuente AC que viene con el Monitor de vídeo y recuerde alimentarla a **12V**.

La conexión de los cables de alimentación con la fuente y el monitor se realizan como muestra la siguientes figura:

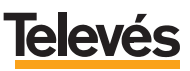

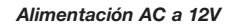

Vista posterior

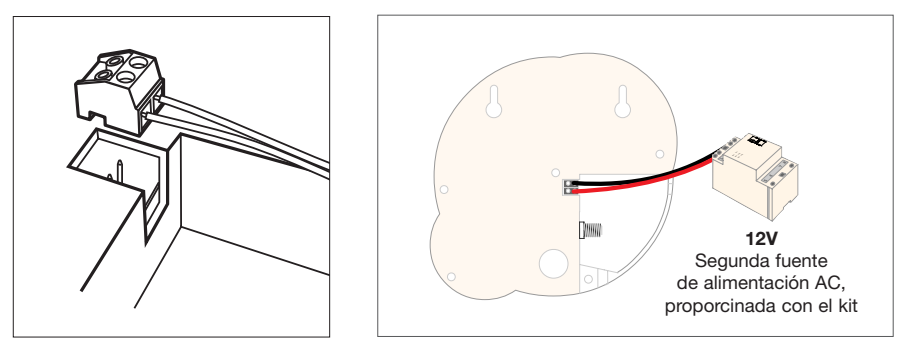

El conexionado, en el Monitor de vídeo, del cable coaxial se realiza en su parte posterior, en el conector F, tal como se muestra en la siguiente figura:

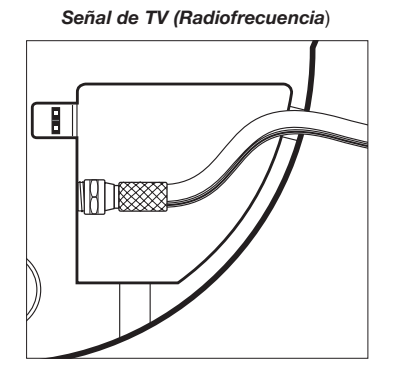

## 3.- INCORPORAR UN NUEVO MONITOR DE VÍDEO A LA INSTALACIÓN.

#### 3.1.- Sustituir un Monitor de vídeo por otro en una instalación.

**CASO 1:** Si en su vivienda tiene instalado el **kit "Videoportero 2 elementos"** (Ref.7650) y por lo tanto no dispone en su instalación ni de GIC ni de Terminal de servicios.

Siga los pasos que se explican a continuación:

- Retire el Monitor de vídeo que quiere sustituir.
- Compruebe que el jumper está en la posición *"Kit 2 elementos"* tal y como se muestra en el apartado 1.4 *"Configuración/actualización software"*.
- Vaya al Monitor de vídeo y acceda al menú de instalador, tal como se explica en el "Manual de Instalador" que venía con su kit "Videoportero 2 elementos".
- Ejecute la opción "Config. automática de la instalación".

CASO 2: Si en su vivienda tiene instalado al menos un GIC (Ref.7622):

Siga los pasos que se explican a continuación:

- Retire el Monitor de vídeo que quiere sustituir.
- Compruebe que el jumper está en la posición "Otros kits" tal y como se muestra en el apartado 1.4 "Configuración/actualización software".
- Vaya al Monitor de vídeo y acceda al menú de instalador, tal como se explica en el "Manual de Instalador" que venía con su kit "Videoportero 2 elementos".
- Ejecute la opción "Configuración local" tal y como se indica en el "Manual de Instalador".
- Sitúe el cursor en *"Indentif. M. Video"* y ponga la dirección del Monitor de vídeo que acaba de sustituir, seguidamente pulse **OK**.
- Aparecerá el siguiente mensaje "ERR. Id. No válido".
- Vuelva a ponerse en *"Identif. M. Video"* y pulse de nuevo **OK**, ahora aparecerá el mensaje *"Id. Reutilizado"* durante un segundo.
- De esta manera el Monitor de vídeo queda listo para funcionar.

**IMPORTANTE:** No olvide que el nuevo Monitor de vídeo queda configurado con los valores de fábrica. Si al Monitor de vídeo sustituido se le habían cambiado dichos valores, los tendrá que cambiar nuevamente en el nuevo Monitor de vídeo, para ello siga los pasos descritos en el "Manual de Instalador" suministrado con su kit.

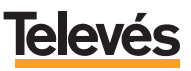

#### 3.2.- Incorporar un nuevo Monitor de vídeo en la instalación existente.

Para incorporar un nuevo Monitor de vídeo es necesario que su instalación cuente al menos con un GIC (Ref. 7622).

Siga los pasos que se explican a continuación:

- Compruebe que el jumper está en la posición "Otros kits" tal y como se muestra en el apartado 1.4 "Configuración/actualización software".
- Vaya al Monitor de vídeo y acceda al menú de instalador, tal como se explica en el *"Manual de Instalador"* que venía con su kit.
- Ejecute la opción "Configuración local" tal y como se indica en el "Manual de Instalador" que venía con su kit.
- Sitúe el cursor en "Indentif. M. Video" y ponga la dirección del Monitor de vídeo que desee y que no coincida con la dirección de cualquier otro elemento TelevésIntegra.
- Si la dirección seleccionada coincide con alguna existente aparecerá el siguiente mensaje *"ERR. Id. No válido"*. En ese caso, modifique la dirección seleccionada e inténtelo de nuevo.
- De esta manera el Monitor de vídeo queda listo para funcionar.

**RECUERDE:** Una vez que el Monitor de vídeo tiene una nueva dirección válida proceda a configurarlo, si no quiere que quede configurado con los valores de fábrica, como se indica en el *"Manual de Instalador"* suministrado con su kit.

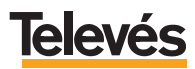

| Televés                                                                              | ACIÓN DE CONFORMIDAD<br>IÇÃO DE CONFORMIDADE<br>IA <i>TION DE CONFORMITE</i><br>RATION OF CONFORMITY                           |                                                                                                 |
|--------------------------------------------------------------------------------------|----------------------------------------------------------------------------------------------------|-------------------------------------------------------------------------------------------------|
| Fabricante / Fabri<br>Dirección/ Direção<br>NIF / VAT :                              | cante / Fabricant / Manufact<br>) / Adresse / Address:                                                                         | urer: Televés S.A.<br>Rúa B. Conxo, 17<br>15706 Santiago de Compostela<br>SPAIN<br>A-15010176   |
| Declara bajo su ex<br>Declara sob sua ex<br>Declare, sous notre<br>Declare under our | clusiva responsabilidad la co<br>colusiva responsabilidade a<br>a responsabilité, la conformi<br>own responsibility the confor | onformidad del producto:<br>conformidade do produto:<br>té du produit:<br>rmity of the product: |
| Referencia/ Refe<br>Descripción / Des<br>Marca / Marca / M                           | rencia / Référence / Referen<br>scrição / Description / Descri<br>Marque / Trademark:                                          | nce: 764800<br>iption: TV-RADIO COLOUR MONITOR<br>Televés                                       |
| Con los requerimie<br>336 / CEE, modific<br>las siguientes norm                      | ntos de la Directiva de baja<br>adas por la Directiva 93 / 68<br>tas:                                                          | tensión 73 / 23 / CEE y Directiva EMC 89 /<br>8 / CEE, para cuya evaluación se ha utilizado     |
| Com as especifica<br>336 / CEE, modific<br>seguintes normas:                         | ções da Directiva da baixa<br>cadas pela Directiva 93 / 68                                                                     | tensão 73 / 23 / CEE e Directiva EMC 89 /<br>8 / CEE, para cuja aprovação se aplicou as         |
| Avec les spécifica<br>directive 93 / 68 / C                                          | tions des Directives 73i 23<br>CEE, pour l'évaluation on a e                                                                   | / CEE et 89 / 336 / CEE, modifiées par la<br>appliqué les normes:                               |
| With the Low Volta<br>amended by Dire<br>Directive, the follow                       | ige Directive 73 / 23 / EEC a<br>ctive 93 / 68 / EEC requ<br>ving standards were applied                                       | and the EMC Directive 89 / 336 / EEC as last<br>irrements, for the evaluation regarding the     |
| EN 6                                                                                 | 0065: 1998                                                                                                    | EN 61000-4-4: 1995                                                                              |
| EN 5                                                                                 | 0083-1: 1993 / A1: 97                                                                                                    | EN 61000-4-5: 1995                                                                              |
| EN 5                                                                                 | 0083-2: 1995 / A1: 97                                                                                                    | EN 61000-4-11: 1994                                                                             |
| EN 5                                                                                 | 5020: 1994                                                                                                    | EN 61000-3-2: 1995                                                                              |
| EN 6                                                                                 | 1000-4-2: 1995<br>San                                                                                                    | EN 61000-3-3: 1995                                                                              |
|                                                                                      |                                                                                                    |                                                                                                 |

#### GARANTÍA:

Televés S.A. ofrece una garantía de dos años calculados a partir de la fecha de compra para los países de la UE. En los países no miembros de la UE se aplica la garantía legal que está en vigor en el momento de la venta. Conserve la factura de compra para determinar esta fecha.

Durante el período de garantía, Televés S.A. se hace cargo de los fallos producidos por defecto del material o de fabricación. Televés S.A. cumple la garantía reparando o sustituyendo el equipo defectuoso.

No están incluidos en la garantía los daños provocados por uso indebido, desgaste, manipulación por terceros, catástrofes o cualquier causa ajena al control de Televés S.A.

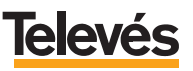

## **Red Comercial Nacional**

A CORUÑA C.P. 15011
Gregorio Hernández 8.
Tínos: 981 27 47 31 /981 27 22 10
Fax: 981 27 16 11
coruna@televes.com

• ALMERÍA C.P. 04008 Campogrís 9. Tíno.: 950 23 14 43 Fax: 950 23 14 43 almeria@televes.com

• BADAJOZ C.P. 06010 C/Jacobo Rodríguez, Pereira, nº11-Oficina Tíno.: 924 20 74 83 Móvil: 670 70 21 93 Fax: 924 20 01 15 saherco@terra.es

BARCELONA C.P. 08940
C/ Sant Ferrán, 27
Cornellá - Barcelona
Tínos.: 93 377 08 62 /93 474 29 50
Fax: 93 474 50 06
barcelona@televes.com

 BILBAO C.P. 48150
Iberre kalea, módulo 16, pabellón 15-B Sangroniz-Sondika
Tínos: 94 471 12 02 /94 471 24 78
Fax: 94 471 14 93
bilban@Heleves.com • BURGOS C.P. 09188 C/Real, s/n, San Adrián de Juarros Tíno.: 947 56 04 58 Móvil: 670 73 75 86 emilianovarga@amena.com

GIJÓN C.P. 33210
C/Japón, 14
Tínos.: 985 15 25 50 /985 15 29 67
Fax: 985 14 63 89
gijon@televes.com

• JAÉN C.P. 23007 Hermanos Pinzón, 8-bajo Tínos.: 953 29 50 40 /953 29 52 11 Móvil: 636 894489 Fax: 953 29 52 10 pablobiesa@infonegocio.com

LAS PALMAS C.P. 35006
Gral. Mas de Gaminde 26
Tínos.: 928 23 11 22 /928 23 12 42
Fax: 928 23 13 66
laspalmas@televes.com

• LOGROÑO C.P. 26004 San Prudencio 19. bajo Tíno.: 941 23 35 24 Fax: 941 25 50 78 r.grijalba@cgac.es

MADRID C.P. 28005
Paseo de los Pontones 11
Tínos.: 91 474 52 21 /91 474 52 22
Fax: 91 474 54 21
madrid@televes.com

MÁLAGA C.P. 29006 C/ La Boheme, 55 Pol. Ind. Alameda 2 Tíno.: 952 03 82 26 Fax: 952 03 82 22 malana@televes.com

MURCIA C.P. 30010
Polígono Conver - C/ Rio Pliego 22
Tínos.: 968 26 31 44 /968 26 31 77
Fax: 968 25 25 76
murcia@televes.com

PALMA DE MALLORCA C.P. 07007
Ferrer de Pailares 45. bajo D.
Tíno.: 971 24 70 02
Fax: 971 24 53 42
mallorca@televes.com

• PAMPLONA C.P. 31007 Avda. Sancho el Fuerte 5 Tfno.: 948 27 35 10 Fax: 948 17 41 49 jazpeitia@cin.es

SEVILLA C.P. 41008
Pol. Ind. Store - C/ A-6. Nave 5
Tínos.: 95 443 64 50 /95 443 58 00
Fax: 95 443 96 93
sevilla@televes.com

TENERIFE C.P. 38108
Avda. El Paso, 25 Los Majuelos - La Laguna
Tínos.: 922 31 13 14 /922 31 13 16
Fax: 922 31 13 33
tenerife@televes.com

VALENCIA C.P. 46022
Plaza Jordi San Jordi s/n
Tínos.: 96 337 12 01 /96 337 12 72
Fax: 96 337 06 98
valencia@televes.com

VIGO C.P. 36204
Escultor Gregorio Fernández, 5
Tínos.: 986 42 33 87 /986 42 40 44
Fax: 986 42 37 94
vigo@televes.com

• VALLADOLID C.P. 47008 C/ Arrecife 12 Tfno.: 983 22 36 66 Fax: 983 22 36 66 fernandoharguindey@hotmail.com

• **ZARAGOZA** C.P. 50002 C/ Monasterio de Alahón 1-3 Tfno.: 976 41 12 73 Fax: 976 59 86 86 zaragoza@televes.com

#### Red Comercial Internacional

#### TELEVES ELECTRONICA PORTUGUESA

#### MAIA - OPORTO

Via . Dr Francisco Sa Carneiro. Lote 17. ZONA Ind. MAIA 1. Sector-X MAIA. C.P. 4470 BARCA Tel.: 351 22 9418313 Fax: 351 22 9488719/9416180 televes.pt@deleves.com

#### LISBOA

C.P. 1000 Rua Augusto Gil 21-A. Tel.: 351 21 7932537 Fax: 351 21 7932418 televes.lisboa.pt@televes.com

#### TELEVES FRANCE S.A.R.L.

1 Rue Louis de Broglie Parc d'Activités de l'Esplanade 77400 St Thibault des Vignes FRANCE Tél.: +33 (0)1 60 35 92 10 Fax: +33 (0)1 60 35 90 40 televes.rcm

#### TELEVES ITALIA S.r.I.

S.op.Viale Liguria 24 20068 Peschiera Borromeo (MI) Italia Tel.: (+39)-0251650604 (RA) Fax: (+39)-0255307363 televes.it@televes.com

#### TELEVES MIDDLE EAST FZE

P.O. Box 17199 JEBEL ALI FREE ZONE DUBAI, UNITED ARAB EMIRATES Tel.: 9714 88 343 44 Fax: 9714 88 346 44 televes.me@televes.com

#### TELEVES UNITED KINGDOM LTD

Unit 11 Hill Street, Industrial State CWMBRAN, GWENT NP44 7PG. (United Kingdom) Tel.: 44 01 633 87 58 21 Fax: 44 01 633 86 63 11 televes.uk@televes.com

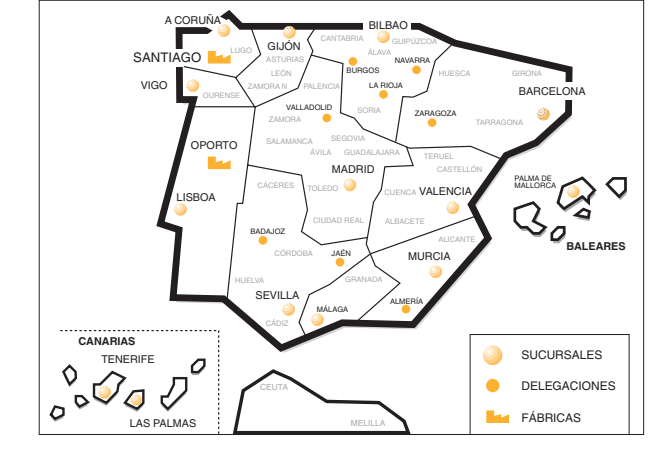

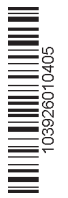

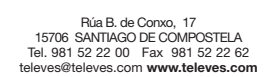

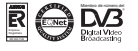